# Infrascale - Select a backup and access it via VNC

- 1. Login to Infrascale Management Console
- 2. Go to 'Boot' tab
- 3. In the 'Overview' subtab, right click on the server name and select 'Boot' in the list.

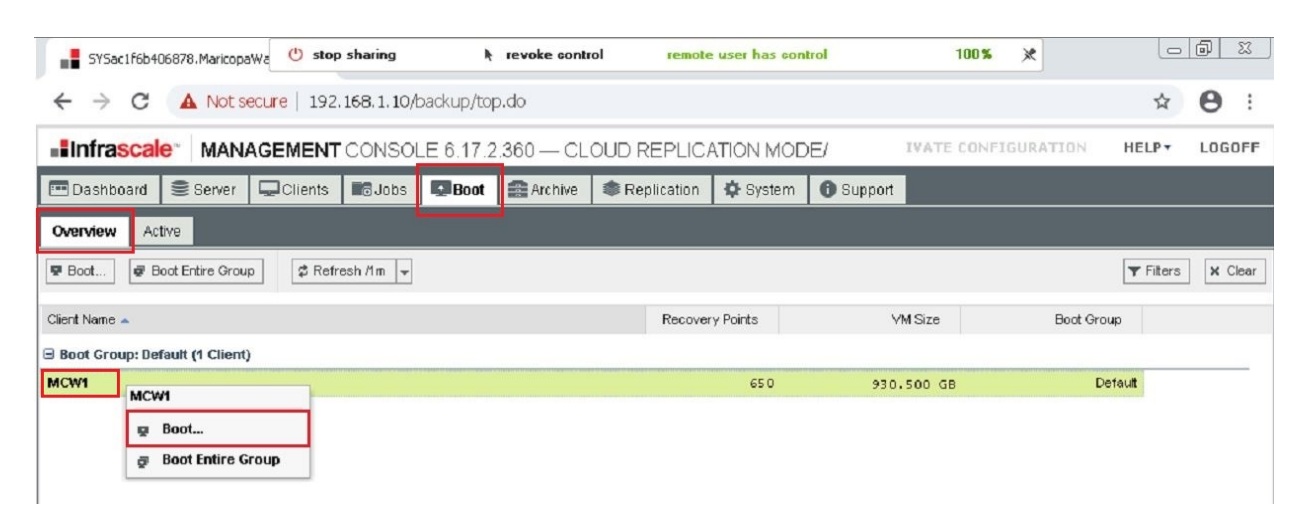

4. A new window will appear allowing you to select a backup organized according to date.

### Local Boot Wizard

Boot is intended to be an easy and efficient disaster recovery solution to get your system running as soon as possible.

0 / 2 boot instances are currently in use.

#### Select Recovery Point to Boot From:

| Job Id | Status     | Level | Started Date 👻     | Size       |
|--------|------------|-------|--------------------|------------|
| 1,713  | $\bigcirc$ | 0     | 17-Mar-20 02:00:11 | 930.500 GB |
| 1,711  | 0          | Θ     | 16-Mar-20 02:00:16 | 930.500 GB |
| 1,709  | 0          |       | 15-Mar-20 01:00:07 | 930.500 GB |
| 1,707  | 0          | Θ     | 14-Mar-20 02:00:01 | 930.500 GB |
| 1,705  | 0          | Θ     | 13-Mar-20 02:00:17 | 930.500 GB |
| 1,704  | 0          |       | 12-Mar-20 16:46:46 | 930.500 GB |
| 1,702  | 0          | Θ     | 12-Mai-20 02:00:19 | 930.500 GB |
| 1,700  | 0          | Θ     | 11-Mai-20 02:00:25 | 930.500 GB |
| 1,698  | 0          | Θ     | 10-Mai-20 02:00:11 | 930.500 GB |
| 1,696  | Ø          | 0     | 09-Mar-20 02:00:02 | 930.500 GB |
| 1,694  | 0          |       | 08-Mar-20 01:00:37 | 930.500 GB |
| 1,692  | 0          | Θ     | 07-Mai-20 02:00:25 | 930.500 GB |
| 1,690  | $\bigcirc$ | Θ     | 06-Mar-20 02:00:23 | 930.500 GB |
| e Pa   | ige 1      | of 26 | I Page size: 25    | 1-25 of 65 |
|        |            | Bad   | k Next Cancel      |            |

- 5. So go ahead and **select a backup** and hit 'Next' button.
- 6. In the next window, you have an option to **set a name** to the backup server that you are trying to boot.

Page 2 / 8

(c) 2024 Marvin Corilla <marvinc@futuredigital360.com> | 2024-05-09 06:58

URL: https://faq.futuredigital360.com/index.php?action=artikel&cat=1&id=28&artlang=en

|                     |         | 31 G B |
|---------------------|---------|--------|
| Processor(s): 2     | 23456   | 7 8    |
| Network: No network | ~       | 1      |
| VNC Port:           | Auto    |        |
| VNC Password:       | Auto    |        |
| VNC Console Keymap: | Default | 1      |
| - 💌 Advanced        |         |        |
|                     |         |        |
|                     |         |        |
|                     |         |        |

- 7. Under 'Network' dropdown list, select 'No Network' and click 'Boot' button.
- 8. Still under '**Boot' tab**, go to '**Active' subtab** and you will then see the backup that you are trying access together with the login details.

(c) 2024 Marvin Corilla <marvinc@futuredigital360.com> | 2024-05-09 06:58 URL: https://faq.futuredigital360.com/index.php?action=artikel&cat=1&id=28&artlang=en

| SYSac1f6b406878.MaricopaWe 🕐 stop sharing 🕨 revoke control                           | remote user has control | 74% 🗶                 |                  |
|--------------------------------------------------------------------------------------|-------------------------|-----------------------|------------------|
| ← → C 🔺 Not secure   192.168.1.10/backup/top.do                                      |                         |                       | Q & 🖰            |
| MANAGEMENT CONSOLE 6.17.2.360 — CLOUD REPLICA     SYSac16b406878.MaricopaWater.local | ATION MODE/             | CTIVATE CONFIGURATION | HELP• LOGO       |
| The Dashboard Server Clents Boos Boot Archive Replication                            | System OSupport         |                       |                  |
| Overview Active                                                                      |                         |                       |                  |
| Power On Power Off Reboot Reset Pull Plug Wake Up                                    | ettings                 | \$ Refresh /30 👻      | 🐺 Filters 🛛 🗙 Cl |
| Status Name -                                                                        | VNC Address             | VNC Password          | Boot Group       |
| MCW1 - 16                                                                            | 192,168,1,10:5900       | Ng58ZJzU              |                  |

9. Then open the program 'VNCViewer'.

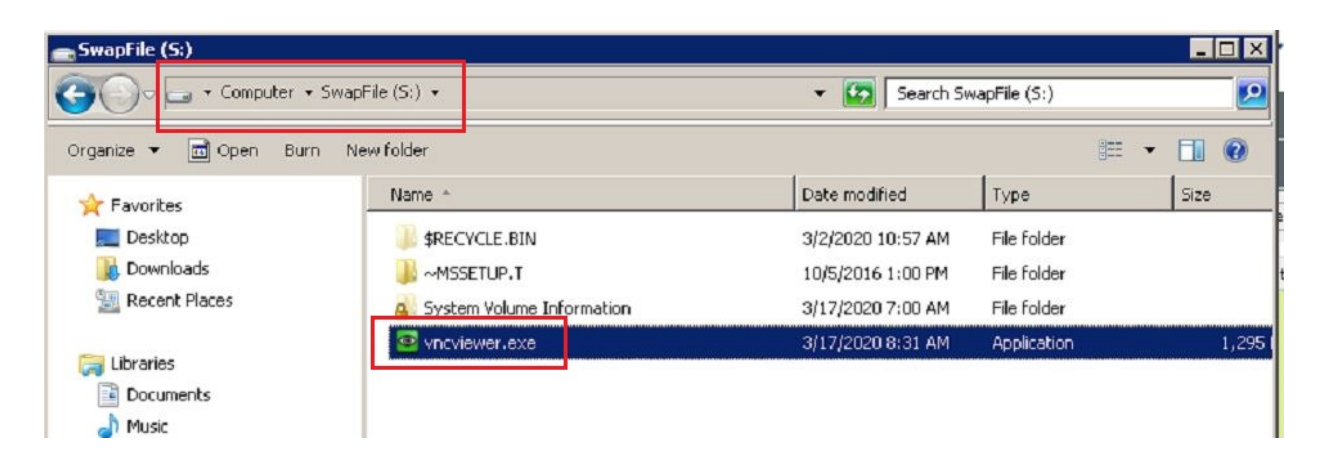

10. Enter the 'IP Address and the port' exactly as shown in the 'Active' subtab and click 'Connect' button.

| VNC Se                      | rver: 192.168.1.10:5900                                                                                                    |           |                   |
|-----------------------------|----------------------------------------------------------------------------------------------------|-----------|-------------------|
|                             | ( host: display or hos                                                                                                    | t::port ) |                   |
| C ULTRA<br>C LAN<br>C MODEM | (Auto select best settings)<br>(>2Mbit/s) - Experimental<br>(>1Mbit/s) - Max Colors<br>(128 - 256Kbit/s) - 256 Colo<br>(19 - 128Kbit/s) - 64 Colors | rs        | Connect<br>Cancel |
| C MANUAL                    | (< 19kkbi()s) - 8 Colors<br>(Use options button)                                                                                                    | firm Exit | Options           |
| Use DSMP                    | lugin No Plugin detected                                                                                                    |           | Config            |
| 1. 1024 × 768               | @ 0,0 - 32-bit - 60 Hz                                                                                                    |           | •                 |

11. A small window will appear, enter the password and click the **'Logon' button**.

| SYSac1f6b406878.Mar | ricopaWa 🕐 stop sharing      | revoke control        | remote user has control        | 100% 💥              |
|---------------------|------------------------------|-----------------------|--------------------------------|---------------------|
| ← → C (▲ N          | lot secure   192.168.1.10/ba | ckup/top.do           |                                |                     |
| Infrascale MAN      | AGEMENT CONSOLE 6.17.        | 2.360 — CLOUD REPLICA | TION MODE/                     | ACTIVATE CONFI      |
| Das VNC Server:     | 192.168.1.10                 | Archive Replication   | System 0 Support               |                     |
| Dvervi Port:        | 5900                         |                       |                                |                     |
| Pon -               | Connecting                   | lug 💿 Wake Up 💿 Se    | ttings 🕒 Create Backup Job 👔 D | elete 🖉 Refresh /30 |
| tatus Speed:        | 123 kbit/s                   |                       | VNC Address                    | VNC Password        |
| Traffic             |                              |                       |                                |                     |
| 13                  |                              |                       | 192,168,1,10:5900              | Ng58ZJzU            |
| Cancel              |                              | VNC Authentication    |                                |                     |
|                     |                              | Pass                  | word:                          |                     |
|                     |                              |                       |                                |                     |
|                     |                              |                       | Log On Cancel                  |                     |

12. You will see something like what is shown in the screenshot below:

| MARICOPAWATER\MCW1 - Premium Remote Control |                                                                                                    |             |                  |        |         |     |      |     |     |     |       |          |         |       |      |    |            |
|---------------------------------------------|----------------------------------------------------------------------------------------------------|-------------|------------------|--------|---------|-----|------|-----|-----|-----|-------|----------|---------|-------|------|----|------------|
|                                             |                                                                                                    |             |                  | P      |         | 1:1 |      |     | ₫   | •   | R     | <u> </u> | <u></u> | 0     | ж    | •  | <b>-</b> 0 |
|                                             | 💽 QEMU (F08B                                                                                                    | 2A4D-20AD-B | 48 <b>3</b> -32F | E-2902 | 5543489 | 91) |      |     |     |     |       |          |         |       |      |    |            |
|                                             |                                                                                                    | C / A       | 0                |        |         |     |      |     |     |     |       |          |         |       |      |    |            |
|                                             |                                                                                                    |             |                  |        |         |     |      |     |     |     |       |          |         |       |      |    |            |
|                                             |                                                                                                    |             |                  |        |         |     |      |     |     |     |       |          |         |       |      |    |            |
|                                             |                                                                                                    |             |                  |        |         |     |      |     |     |     |       |          |         |       |      |    |            |
|                                             | 1000                                                                                                    |             |                  |        |         |     |      |     |     |     |       |          |         |       |      |    |            |
|                                             | 1000                                                                                                    |             |                  |        |         |     |      |     |     |     |       |          |         |       |      |    |            |
|                                             |                                                                                                    |             |                  |        |         |     |      |     |     |     |       |          |         |       |      |    |            |
|                                             |                                                                                                    |             |                  |        |         |     |      |     |     |     |       |          |         |       |      |    |            |
|                                             |                                                                                                    |             |                  |        |         |     |      |     |     |     |       |          |         |       |      |    |            |
|                                             |                                                                                                    |             |                  |        |         |     |      |     |     |     |       |          |         |       |      |    |            |
|                                             | and the second second                                                                                                    |             |                  |        |         |     |      |     |     |     |       |          |         |       |      |    |            |
|                                             |                                                                                                    |             |                  |        |         |     |      |     |     |     |       |          |         |       |      |    |            |
|                                             | and the second second se |             |                  |        |         |     |      |     |     |     |       |          |         |       |      |    |            |
|                                             |                                                                                                    |             |                  |        |         | P   | ress | CTR | L + | ALT | r + r | DELE     | TE 1    | to lo | og c | on |            |
|                                             |                                                                                                    |             |                  |        |         |     |      |     |     |     |       |          |         |       |      |    |            |
|                                             |                                                                                                    |             |                  |        |         |     |      |     |     |     |       |          |         |       |      |    |            |
|                                             |                                                                                                    |             |                  |        |         |     |      |     |     |     |       |          |         |       |      |    |            |
|                                             |                                                                                                    |             |                  |        |         |     |      |     |     |     |       |          |         |       |      |    |            |

- 13. Click the first icon on the top left part of the VNC to take you to the server login page.
- 14. Enter the server password.

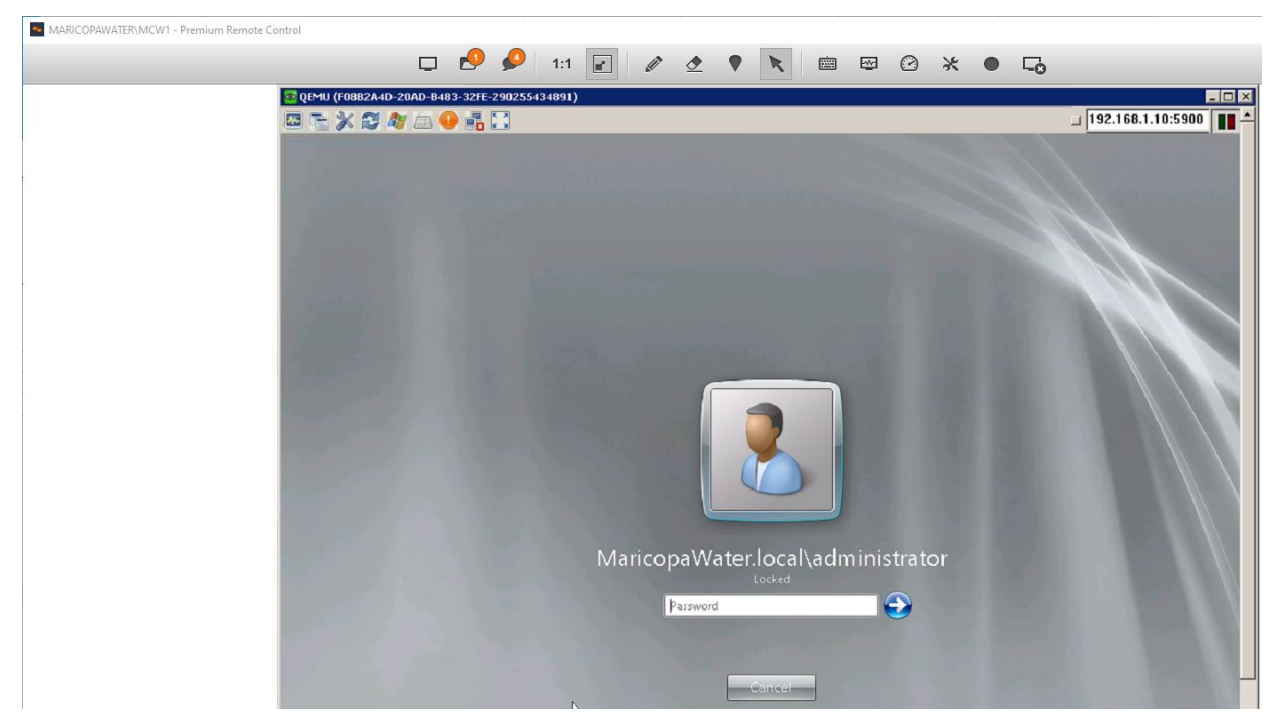

15. And that should take you to the server.

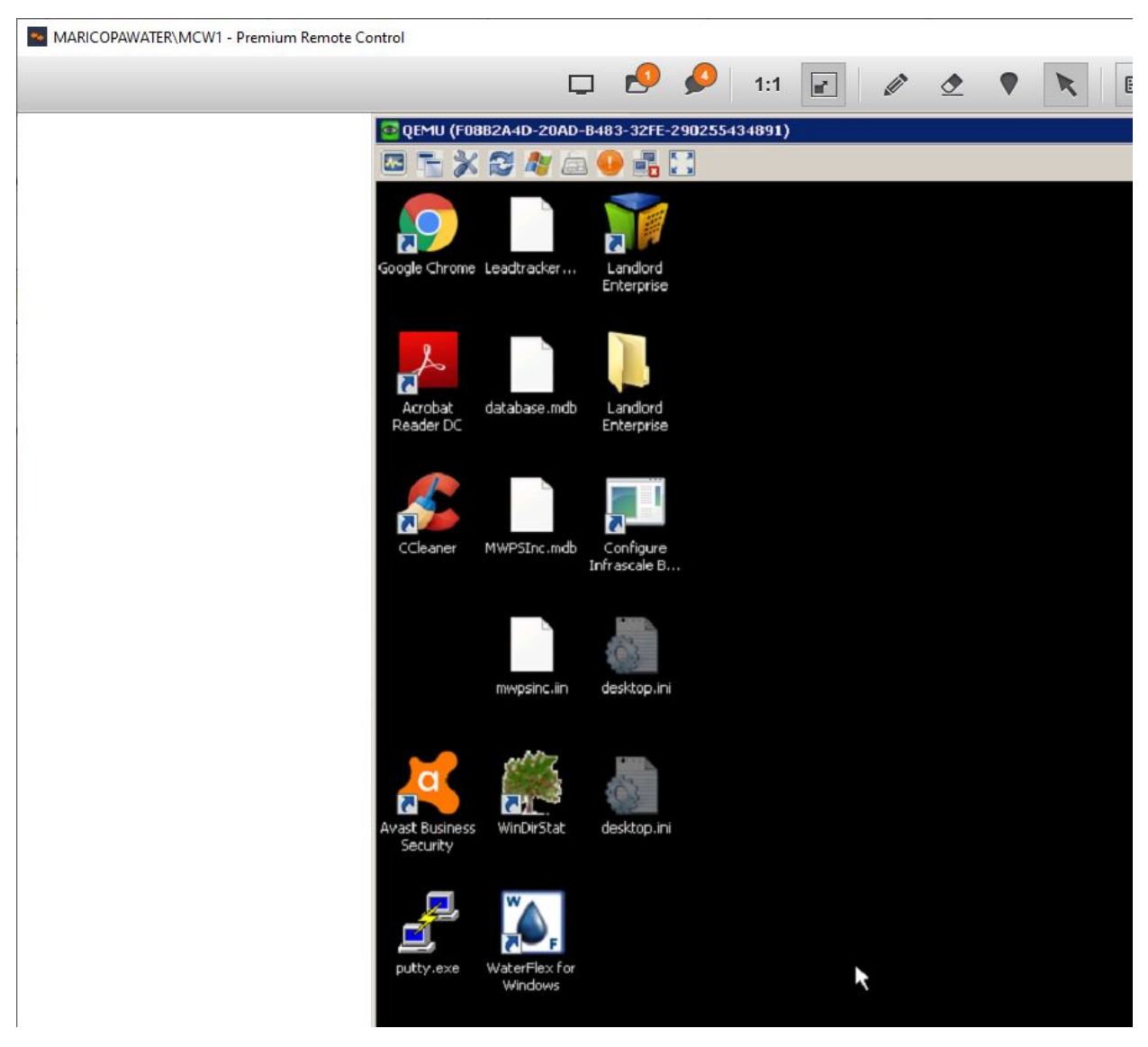

**Note:** Any changes made on this backup server will not reflect on the main or actual server.

Unique solution ID: #1027 Author: Marvin Corilla Last update: 2020-03-17 18:24